### Manual de servicio de Dell<sup>™</sup> Studio XPS<sup>™</sup> 1340

Antes de comenzar Cubierta de la base Batería de tipo botón Unidad de disco duro Memoria Tapas traseras Disipador de calor del procesador Procesador Minitarieta inalámbrica Reposamanos Teclado Ensamblaie de la pantalla Unidad óptica Panel de indicadores de estado Placa base Conector eSATA Conector del adaptador de CA Ensamblaie del pestillo de la batería Actualización del BIOS

## Notas, Avisos y Precauciones

**IVITA:** una NOTA proporciona información importante que le ayudará a utilizar mejor el ordenador.

AVISO: un AVISO indica la posibilidad de daños en el hardware o la pérdida de datos, e informa de cómo evitar el problema.

PRECAUCIÓN: un mensaje de PRECAUCIÓN indica el riesgo de daños materiales, lesiones o incluso la muerte.

#### La información contenida en este documento puede modificarse sin previo aviso. © 2008 Dell Inc. Todos los derechos reservados.

Queda estrictamente prohibida la reproducción de este material en cualquier forma sin la autorización por escrito de Dell Inc.

Marcas comerciales utilizadas en este texto: Dell, XPS y el logotipo de DELL son marcas comerciales de Dell Inc.: Bluetooth es una marca comercial registrada propiedad de Bluetooth SIG, Inc. y Dell la usa con licencia. Microsoft, Windows, Windows Vista y el logotipo del botón de inicio de Windows Vista son marcas comerciales o marcas comerciales registradas de Microsoft Corporation en los Estados Unidos o en otros países.

Este documento puede incluir otras marcas comerciales y nombres comerciales para referirse a las entidades que son propietarias de los mismos o a sus productos. Dell Inc. renuncia a cualquier interés sobre la propiedad de marcas y nombres comerciales que no sean los suyos.

Modelo PP17S

Diciembre 2008 Rev. A00

### Cubierta de la base Manual de servicio de Dell™ Studio XPS™ 1340

- Extracción de la cubierta de la base
- Colocación de la cubierta de la base
- **PRECAUCIÓN:** antes trabajar en el interior del equipo, siga las instrucciones de seguridad que se entregan con él. Para obtener información adicional sobre prácticas recomendadas de seguridad, consulte la página principal de cumplimiento de normativas en www.dell.com/regulatory\_compliance.
- PRECAUCIÓN: antes de llevar a cabo estos procedimientos, apague el equipo, desconecte el adaptador de CA de la toma de alimentación eléctrica y del equipo, desconecte el módem del conector de pared y del equipo y retire cualquier otro cable externo del equipo.
- AVI SO: para evitar descargas electrostáticas, toque tierra mediante el uso de una muñequera de conexión a tierra o toque periódicamente una superficie metálica no pintada (por ejemplo, un conector de la parte posterior del equipo).
- AVISO: sólo un técnico de servicio certificado debe realizar reparaciones en el equipo. La garantía no cubre los daños ocasionados por reparaciones que Dell™ no haya autorizado.
- AVISO: para evitar daños en la placa base, extraiga la batería principal (consulte el apartado Antes de trabajar en el interior de su equipo) antes de manipular el interior del ordenador.

## Extracción de la cubierta de la base

- 1. Asegúrese de que el equipo esté apagado.
- 2. Extraiga la batería (consulte Antes de trabajar en el interior de su equipo).
- 3. Afloje los diez tornillos cautivos de la cubierta de la base y levántela.

PRECAUCIÓN: no toque el disipador de calor del procesador. Los componentes solo pueden ser extraídos por personal preparado de asistencia técnica.

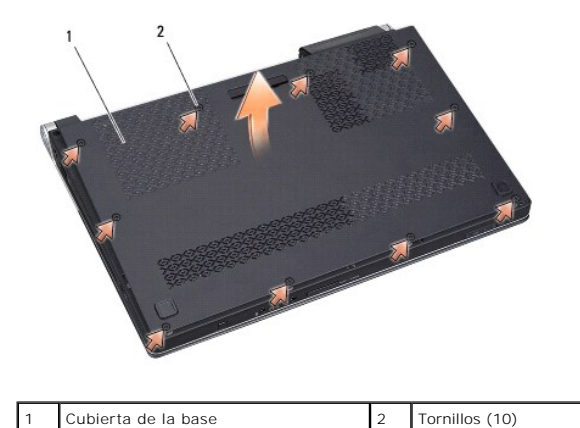

· · ·

### Colocación de la cubierta de la base

- 1. Vuelva a colocar la cubierta de la base.
- 2. Apriete los diez tornillos cautivos de la cubierta.
- 3. Introduzca la batería en su compartimiento hasta que encaje.

### Ensamblaje del pestillo de la batería Manual de servicio de Dell<sup>™</sup> Studio XPS<sup>™</sup> 1340

Manual de Selvició de Dell'Studio APS 1340

- Extracción del ensamblaje del pestillo de la batería.
- Montaje del ensamblaje del pestillo de la batería
- PRECAUCIÓN: antes trabajar en el interior del equipo, siga las instrucciones de seguridad que se entregan con él. Para obtener información adicional sobre prácticas recomendadas de seguridad, consulte la página principal de cumplimiento de normativas en www.dell.com/regulatory\_compliance.
- AVISO: para evitar descargas electrostáticas, toque tierra mediante el uso de una muñequera de conexión a tierra o toque periódicamente una superficie metálica no pintada (por ejemplo, el panel posterior) del equipo.
- AVISO: sólo un técnico de servicio certificado debe realizar reparaciones en el equipo. La garantía no cubre los daños ocasionados por reparaciones que Dell™ no haya autorizado.
- AVISO: para evitar daños en la placa base, extraiga la batería principal (consulte el apartado Antes de trabajar en el interior de su equipo) antes de manipular el interior del ordenador.

# Extracción del ensamblaje del pestillo de la batería

- 1. Siga las instrucciones del apartado Antes de trabajar en el interior de su equipo.
- 2. Extraiga la placa base (consulte Extracción de la placa base).
- 3. Quite las cintas de mylar de los dos extremos del ensamblaje del pestillo de la batería.

NOTA: las cintas de mylar son frágiles. Retírelas con cuidado. Es posible que tenga que reutilizar las cintas al volver a colocar el ensamblaje del pestillo de la batería.

- 4. Presione el gancho del pestillo de liberación de la batería para soltar el pestillo.
- 5. Extraiga el muelle del gancho que lo mantiene en su sitio.
- 6. Levante el ensamblaje del pestillo de la base del equipo.

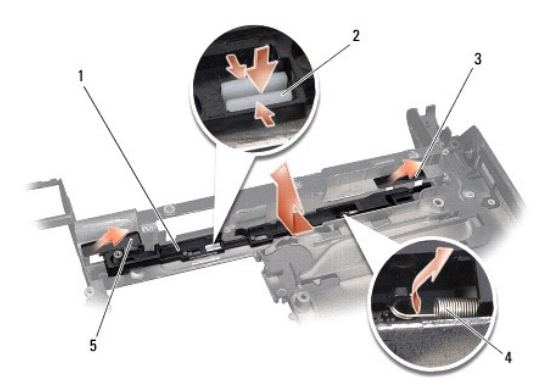

| 1 | Ensamblaje del pestillo de la batería | 2 | Gancho del pestillo de liberación de la batería |
|---|---------------------------------------|---|-------------------------------------------------|
| 3 | Cinta de mylar de la parte derecha    | 4 | Muelle                                          |
| 5 | Cinta de mylar de la parte izquierda  |   |                                                 |

### Montaje del ensamblaje del pestillo de la batería

- 1. Coloque el ensamblaje del pestillo de la batería en el canal de la base del equipo.
- 2. Presione el gancho del pestillo en la base del equipo.

- 3. Con un destornillador pequeño, coloque el muelle por encima del gancho de la base del equipo.
- 4. Vuelva a colocar las cintas de mylar.

Asegúrese de que el pestillo nuevo se mueva con suavidad y sin problemas al empujarlo y soltarlo.

5. Siga las instrucciones del apartado Colocación de la placa base.

AVISO: antes de encender el equipo, vuelva a colocar todos los tornillos y asegúrese de que no queda ninguno perdido dentro del equipo. Si no lo hace, el equipo podría llegar a estropearse.

#### Antes de comenzar Manual de servicio de Dell<sup>™</sup> Studio XPS<sup>™</sup> 1340

- Herramientas recomendadas
- Apagado del equipo
- Antes de trabajar en el interior de su equipo

En esta sección se describen los procedimientos para extraer e instalar los componentes del equipo. A menos que se especifique lo contrario, para cada procedimiento se presupone que se cumplen las condiciones siguientes:

- 1 Ha realizado los pasos que se indican en los apartados Apagado del equipo y Antes de trabajar en el interior de su equipo.
- 1 Ha leído la información de seguridad que se incluye con el equipo.
- 1 Se puede cambiar un componente o, si se ha adquirido por separado, se puede instalar realizando el procedimiento de extracción en orden inverso.

### Herramientas recomendadas

Para llevar a cabo los procedimientos descritos en este documento, es posible que necesite las herramientas siguientes:

- 1 Destornillador Phillips
- 1 Herramienta de extracción del procesador
- 1 Destornillador pequeño de punta plana
- 1 Destornillador Torx T5
- 1 CD de actualización del BIOS

### Apagado del equipo

🜑 AVISO: para evitar la pérdida de datos, guarde y cierre los archivos que tenga abiertos y salga de todos los programas antes de apagar el equipo.

- 1. Guarde y cierre todos los archivos que tenga abiertos y salga de todos los programas.
- 2. En Microsoft<sup>®</sup> Windows Vista<sup>®</sup>, haga clic en Iniciar 🧐, en la flecha 🏧 y, finalmente, en Apagar.

El equipo se apagará al concluir el proceso de cierre del sistema operativo.

 Asegúrese de que el equipo y los dispositivos conectados están apagados. Si no se apagan automáticamente al cerrar el sistema operativo, mantenga presionado el botón de alimentación durante al menos 8 ó 10 segundos hasta apagar el equipo.

### Antes de trabajar en el interior de su equipo

Aplique las siguientes pautas de seguridad para proteger el equipo contra posibles daños y garantizar su seguridad personal.

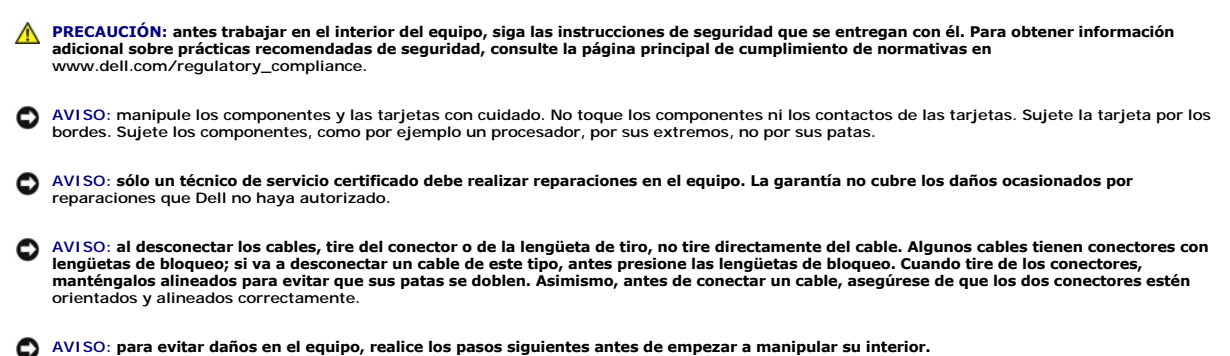

1. Asegúrese de que la superficie de trabajo sea plana y esté limpia para evitar que se raye la cubierta del equipo.

2. Apague el equipo (consulte Apagado del equipo).

AVISO: para desenchufar un cable de red, desconéctelo primero del equipo y, después, del dispositivo de red.

- 3. Desconecte todos los cables telefónicos o de red del equipo.
- 4. Presione y extraiga cualquier tarjeta que pueda haber instalada en la ranura para ExpressCard y en el lector de tarjetas de memoria 8 en 1.
- 5. Desconecte el equipo y todos los dispositivos conectados de las tomas de alimentación eléctrica.

AVISO: para evitar daños en la placa base, debe retirar la batería de su compartimento antes de realizar reparaciones.

• AVISO: para evitar daños en el equipo, utilice únicamente la batería diseñada específicamente para este equipo Dell. No utilice baterías diseñadas para otros equipos Dell.

- 6. Dele la vuelta al equipo.
- 7. Deslice el pasador de liberación de la batería a un lado.
- 8. Saque la batería de su compartimento.

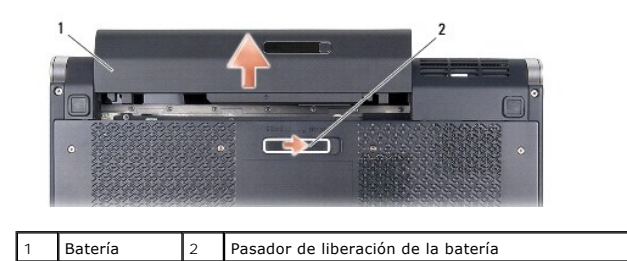

9. Presione el botón de encendido para conectar a tierra la placa base.

### Actualización del BIOS Manual de servicio de Dell<sup>™</sup> Studio XPS<sup>™</sup> 1340

- Actualización de la BIOS desde un CD
- Carga de la BIOS en la memoria flash desde la unidad de disco duro

Si con la placa base nueva se incluye un CD de actualización del BIOS, actualice éste desde dicho CD. Si no dispone del CD de actualización, actualice el BIOS desde el disco duro.

### Actualización de la BIOS desde un CD

1. Asegúrese de que el adaptador de CA está enchufado y de que la batería principal está instalada correctamente.

🜠 NOTA: si actualiza el BIOS desde el CD de actualización, configure el equipo para que se inicie desde un CD antes de insertarlo.

2. Inserte el CD de actualización del BIOS y reinicie el equipo.

Siga las instrucciones que aparecen en pantalla. El equipo sigue iniciándose y actualiza el nuevo BIOS. Cuando finalice la actualización, el equipo se reiniciará automáticamente.

- 3. Pulse <F2> durante la POST para abrir el programa de configuración del sistema.
- 4. Seleccione el menú Exit (Salir)
- 5. Seleccione Load Setup Defaults (Cargar valores predeterminados de configuración) para restablecer los valores predeterminados del equipo.
- 6. Retire el CD de actualización del BIOS de la unidad.
- 7. Seleccione Exit Saving Changes (Salir guardando cambios) para guardar los cambios de configuración.
- 8. Una vez que finalice la actualización del BIOS, el equipo se reiniciará automáticamente.

## Carga de la BIOS en la memoria flash desde la unidad de disco duro

- 1. Asegúrese de que el adaptador de CA está enchufado, la batería principal está correctamente instalada y hay un cable de red conectado.
- 2. Encienda el equipo
- 3. Busque el archivo de actualización del BIOS más reciente correspondiente a su equipo en support.dell.com.
- 4. Haga clic en Download Now (Descargar ahora) para descargar el archivo.
- Si aparece la ventana Export Compliance Disclaimer (Limitación de responsabilidades en la legislación sobre exportaciones), haga clic en Yes, I Accept this Agreement (Sí, acepto el contrato).

Aparecerá la ventana File Download (Descarga de archivos).

6. Haga clic en Save this program to disk (Guardar este programa en disco) y, a continuación, haga clic en OK (Aceptar).

Se mostrará la ventana Save In (Guardar en).

- 7. Haga clic en la flecha hacia abajo para ver el menú Save In (Guardar en), seleccione Desktop (Escritorio) y, a continuación, haga clic en Save (Guardar).
  El archivo se descargará en el escritorio.
- Haga clic en Close (Cerrar) si aparece la ventana Download Complete (Descarga completa).
  El icono del archivo aparece en el escritorio con el mismo título que el archivo de actualización del BIOS descargado.
- 9. Haga doble clic en el icono del archivo en el escritorio y siga las instrucciones que se muestran en pantalla.

# Batería de tipo botón

Manual de servicio de Dell<sup>™</sup> Studio XPS<sup>™</sup> 1340

- Extracción de la batería de tipo botón
- Colocación de la batería de tipo botón
- PRECAUCIÓN: antes trabajar en el interior del equipo, siga las instrucciones de seguridad que se entregan con él. Para obtener información adicional sobre prácticas recomendadas de seguridad, consulte la página principal de cumplimiento de normativas en www.dell.com/regulatory\_compliance.
- AVISO: para evitar descargas electrostáticas, toque tierra mediante el uso de una muñequera de conexión a tierra o toque periódicamente una superficie metálica no pintada (por ejemplo, un conector de la parte posterior del equipo).
- AVISO: sólo un técnico de servicio certificado debe realizar reparaciones en el equipo. La garantía no cubre los daños ocasionados por reparaciones que Dell™ no haya autorizado.
- AVISO: para evitar daños en la placa base, extraiga la batería principal (consulte el apartado Antes de trabajar en el interior de su equipo) antes de manipular el interior del ordenador.

## Extracción de la batería de tipo botón

- 1. Siga las instrucciones del apartado Antes de comenzar.
- 2. Extraiga la cubierta de la base (consulte Extracción de la cubierta de la base).
- 3. Desconecte el cable de la batería de tipo botón del conector de la placa base.
- 4. Levante la batería de la base del equipo.

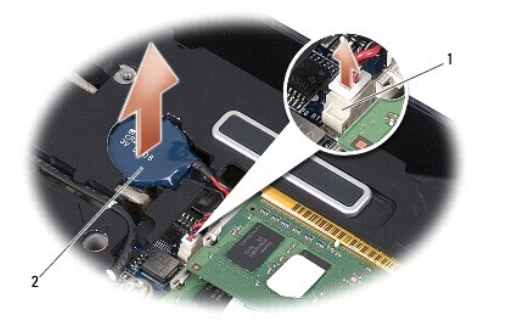

1 Conector del cable de la batería de tipo botón 2 Batería de tipo botón

### Colocación de la batería de tipo botón

- 1. Coloque la batería de tipo botón.
- 2. Conecte el cable de la batería de tipo botón al conector de la placa base.
- 3. Vuelva a colocar la cubierta de la base (consulte Colocación de la cubierta de la base).
- 4. Deslice la batería en su compartimiento hasta que encaje.

### Procesador

Manual de servicio de Dell<sup>™</sup> Studio XPS<sup>™</sup> 1340

- Extracción del procesador
- Instalación del procesador
- PRECAUCIÓN: antes trabajar en el interior del equipo, siga las instrucciones de seguridad que se entregan con él. Para obtener información adicional sobre prácticas recomendadas de seguridad, consulte la página principal de cumplimiento de normativas en www.dell.com/regulatory\_compliance.
  AVISO: para evitar descargas electrostáticas, toque tierra mediante el uso de una muñequera de conexión a tierra o toque periódicamente una superficie metálica no pintada (por ejemplo, un conector de la parte posterior del equipo).
- AVISO: para impedir el contacto intermitente entre el tornillo de leva del zócalo ZIF y el procesador al extraerlo o volverlo a colocar, presione suavemente el centro del procesador mientras gira el tornillo de leva.
- AVISO: para evitar daños en el procesador, coloque el destornillador en perpendicular al procesador cuando desatornille el tornillo de leva.
- AVISO: sólo un técnico de servicio certificado debe realizar reparaciones en el equipo. La garantía no cubre los daños ocasionados por reparaciones que Dell™ no haya autorizado.
- AVISO: para evitar daños en la placa base, extraiga la batería principal (consulte el apartado Antes de trabajar en el interior de su equipo) antes de manipular el interior del ordenador.

## Extracción del procesador

- 1. Siga las instrucciones del apartado Antes de comenzar.
- 2. Extraiga la cubierta de la base (consulte Extracción de la cubierta de la base).
- 3. Extraiga las tapas traseras (consulte Extracción de las tapas traseras).
- 4. Retire el disipador de calor del procesador central (consulte Extracción del disipador de calor del procesador central).

🔿 AVISO: cuando extraiga el procesador, tire de él hacia arriba. Tenga cuidado de no doblar las patas del módulo.

 Para aflojar el zócalo ZIF, utilice un destornillador pequeño de punta plana y gire el tornillo de leva del zócalo ZIF en el sentido contrario a las agujas del reloj hasta que llegue al tope.

El tornillo de leva del zócalo ZIF fija el procesador a la placa base. Preste atención a la flecha del tornillo de leva del zócalo ZIF.

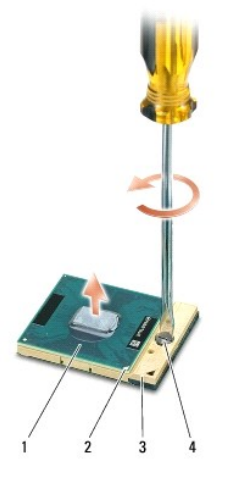

| 1 | Procesador                      | 2 | Esquina de la pata 1 del procesador | 3 | Zócalo ZIF |
|---|---------------------------------|---|-------------------------------------|---|------------|
| 4 | Tornillo de leva del zócalo ZIF |   |                                     |   |            |

6. Utilice una herramienta de extracción del procesador para extraer éste.

### Instalación del procesador

- AVISO: antes de colocar el procesador, asegúrese de que el seguro de leva está completamente abierto. Para colocar el procesador correctamente en el zócalo ZIF no es necesario ejercer fuerza.
- AVISO: si no coloca el módulo del procesador correctamente, puede producirse una conexión intermitente o dañarse de forma permanente el procesador y el zócalo ZIF.
- 1. Alinee la esquina de la pata-1 del procesador de manera que apunte al triángulo del zócalo ZIF e inserte el procesador en el zócalo.

Cuando el procesador está correctamente asentado, las cuatro esquinas están alineadas a la misma altura. Si una o más de las esquinas del procesador están más elevadas que las demás, significa que el procesador no se ha colocado correctamente.

- AVISO: para impedir el contacto intermitente entre el tornillo de leva del zócalo ZIF y el procesador al extraerlo o volverlo a colocar, presione suavemente el centro del procesador mientras gira el tornillo de leva.
- 2. Apriete el zócalo ZIF girando el tornillo de leva en el sentido de las agujas del reloj para fijar el procesador a la placa base.
- 3. Quite el revestimiento protector de las almohadillas de refrigeración del kit y péguelas a las partes del disipador de calor del procesador que cubren la unidad central de procesamiento y la unidad del procesador gráfico.
- NOTA: si se vuelve a colocar el procesador o la placa base, utilice las almohadillas de refrigeración del kit del disipador de calor del procesador para asegurar que se logra la conductividad térmica. No reutilice almohadillas de refrigeración antiguas.
- 4. Vuelva a colocar el disipador de calor del procesador central (consulte Colocación del disipador de calor del procesador central).
- 5. Coloque las tapas traseras (consulte Colocación de las tapas traseras).
- 6. Vuelva a colocar la cubierta de la base (consulte Colocación de la cubierta de la base).
- 7. Deslice la batería en su compartimiento hasta que encaje.
- 8. Actualice el BIOS mediante el CD de actualización correspondiente (consulte Actualización del BIOS).

### Disipador de calor del procesador Manual de servicio de Dell<sup>™</sup> Studio XPS<sup>™</sup> 1340

- Disipador de calor del procesador central
- Disipador de calor del procesador gráfico/ventilador
- PRECAUCIÓN: antes trabajar en el interior del equipo, siga las instrucciones de seguridad que se entregan con él. Para obtener información adicional sobre prácticas recomendadas de seguridad, consulte la página principal de cumplimiento de normativas en www.dell.com/regulatory\_compliance.
- AVISO: para evitar descargas electrostáticas, toque tierra mediante el uso de una muñequera de conexión a tierra o toque periódicamente una superficie metálica no pintada (por ejemplo, un conector de la parte posterior del equipo).
- AVISO: sólo un técnico de servicio certificado debe realizar reparaciones en el equipo. La garantía no cubre los daños ocasionados por reparaciones que Dell™ no haya autorizado.
- AVISO: para evitar daños en la placa base, extraiga la batería principal (consulte el apartado Antes de trabajar en el interior de su equipo) antes de manipular el interior del ordenador.

### Disipador de calor del procesador central

### Extracción del disipador de calor del procesador central

- 1. Siga las instrucciones del apartado Antes de comenzar.
- 2. Extraiga la cubierta de la base (consulte Extracción de la cubierta de la base).
- 3. Extraiga las tapas traseras (consulte Extracción de las tapas traseras).
- 4. Afloje los cuatro tornillos cautivos que fijan el disipador de calor del procesador central a la placa base.

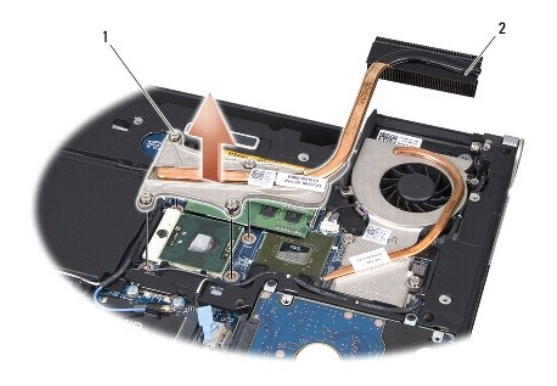

1 Tornillos cautivos (4) 2 Disipador de calor del procesador central

5. Levante el disipador de calor del procesador central para extraerlo del equipo.

### Colocación del disipador de calor del procesador central

🖉 NOTA: en este procedimiento se presupone que ya se ha extraído el disipador de calor del procesador central y que está listo para su nueva colocación.

1. Coloque la nueva almohadilla de refrigeración en el disipador de calor del procesador central.

MOTA: si se va a sustituir el disipador, la almohadilla se pegarán al nuevo disipador.

2. Coloque el disipador de calor del procesador central en la placa base.

- 3. Apriete los cuatro tornillos cautivos que fijan el disipador de calor del procesador central a la placa base.
- 4. Coloque las tapas traseras (consulte Colocación de las tapas traseras).
- 5. Vuelva a colocar la cubierta de la base (consulte Colocación de la cubierta de la base).
- 6. Deslice la batería en su compartimiento hasta que encaje.

## Disipador de calor del procesador gráfico/ventilador

### Extracción del disipador de calor del procesador gráfico/ventilador

🜠 NOTA: la disponibilidad del disipador de calor del procesador gráfico puede depender de la configuración del sistema.

- 🚺 NOTA: el procedimiento de extracción del ventilador puede diferir de acuerdo con la configuración del sistema.
- 1. Siga las instrucciones del apartado Antes de comenzar.
- 2. Extraiga la cubierta de la base (consulte Extracción de la cubierta de la base).
- 3. Extraiga las tapas traseras (consulte Extracción de las tapas traseras).
- 4. Retire el disipador de calor del procesador central (consulte Extracción del disipador de calor del procesador central).
- 5. Afloje los dos tornillos cautivos y quite los otros dos tornillos que fijan el disipador de calor del procesador gráfico y el ventilador a la placa base.
- 6. Desconecte el cable del ventilador del conector de la placa base.

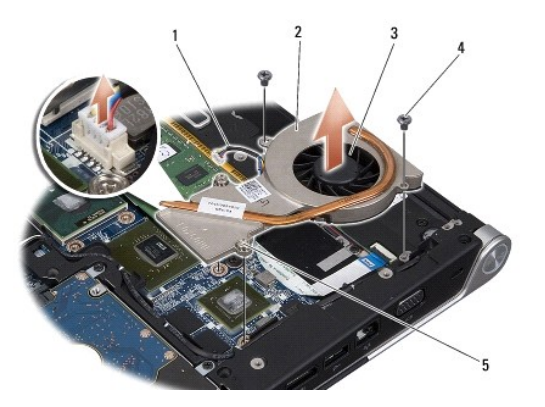

| 1 | Cable del ventilador | 2 | Disipador de calor del procesador gráfico |
|---|----------------------|---|-------------------------------------------|
| 3 | Ventilador           | 4 | Tornillos (2)                             |
| 5 | Tornillos (2)        |   |                                           |

7. Levante el disipador de calor del procesador gráfico y el ventilador del equipo.

### Colocación del disipador de calor del procesador gráfico/ventilador

NOTA: en este procedimiento se presupone que ya se ha extraído el disipador de calor del procesador gráfico y el ventilador y que está listo para su nueva colocación.

- 1. Coloque la nueva almohadilla de refrigeración en el disipador de calor del procesador gráfico/ ventilador.
- NOTA: si se va a sustituir el disipador, la almohadilla se pegarán al nuevo disipador. Utilice la almohadilla de refrigeración del kit del disipador de calor del procesador gráfico.

2. Coloque el disipador de calor del procesador gráfico y el ventilador en la placa base.

- 3. Apriete los dos tornillos cautivos y vuelva a colocar los otros dos tornillos que fijan el disipador de calor a la placa base.
- 4. Conecte el cable del ventilador al conector de la placa base.
- 5. Vuelva a colocar el disipador de calor del procesador central (consulte Colocación del disipador de calor del procesador central).
- 6. Coloque las tapas traseras (consulte Colocación de las tapas traseras).
- 7. Vuelva a colocar la cubierta de la base (consulte Colocación de la cubierta de la base).
- 8. Deslice la batería en su compartimiento hasta que encaje.

### Ensamblaje de la pantalla Manual de servicio de Dell<sup>™</sup> Studio XPS<sup>™</sup> 1340

- Extracción del ensamblaje de la pantalla
- Colocación del ensamblaje de la pantalla
- PRECAUCIÓN: antes trabajar en el interior del equipo, siga las instrucciones de seguridad que se entregan con él. Para obtener información adicional sobre prácticas recomendadas de seguridad, consulte la página principal de cumplimiento de normativas en www.dell.com/regulatory\_compliance.
- AVISO: para evitar descargas electrostáticas, toque tierra mediante el uso de una muñequera de conexión a tierra o toque periódicamente una superficie metálica no pintada (por ejemplo, un conector de la parte posterior del equipo).
- AVISO: sólo un técnico de servicio certificado debe realizar reparaciones en el equipo. La garantía no cubre los daños ocasionados por reparaciones que Dell™ no haya autorizado.
- AVISO: para evitar daños en la placa base, extraiga la batería principal (consulte el apartado Antes de trabajar en el interior de su equipo) antes de manipular el interior del ordenador.
- O AVISO: para evitar daños en la pantalla no debe desmontar el ensamblaje borde con borde.

## Extracción del ensamblaje de la pantalla

- 1. Siga las instrucciones que se describen en Antes de comenzar.
- 2. Retire el reposamanos (consulte Extracción del reposamanos).
- 3. Retire la unidad óptica (consulte Extracción de la unidad óptica).
- 4. Observe la colocación de los cables y saque con cuidado los cables de antena de la minitarjeta de sus guías de colocación.

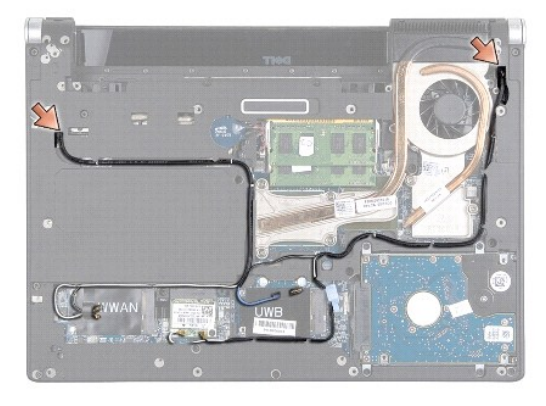

- 5. Tire de los cables de la minitarjeta a través de la placa base de forma que queden apartados de la base del equipo.
- 6. Recuerde la colocación del cable de la pantalla, el cable del indicador de encendido y el cable de la cámara.

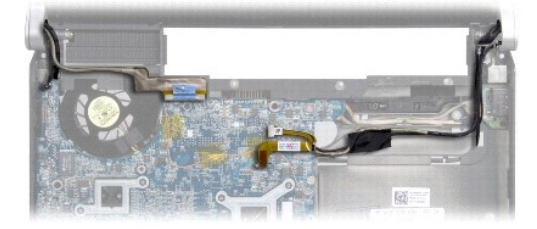

- 7. Retire el tornillo de toma a tierra del cable de la pantalla que fija el cable a la placa base.
- 8. Desconecte el cable de la pantalla, el cable del indicador de encendido y el cable de la cámara de sus conectores en la placa base y saque los cables de sus guías.
- 9. Retire los cuatro tornillos (dos a cada lado) que fijan el ensamblaje de la pantalla a la base del equipo.
- 10. Separe el ensamblaje de la pantalla del equipo.

AVISO: para evitar daños en la pantalla no debe desmontar el ensamblaje borde con borde de la pantalla.

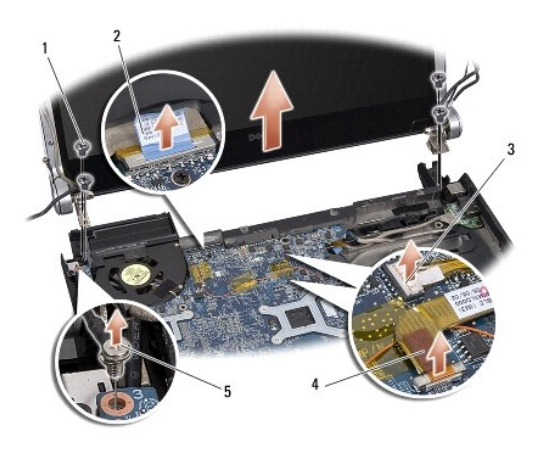

| 1 | Tornillos (total 4, 2 de cada lado)                   | 2 | Lengüeta de tiro del cable de la<br>pantalla |
|---|-------------------------------------------------------|---|----------------------------------------------|
| 3 | Conector del cable del indicador de<br>encendido      | 4 | Conector del cable de la cámara              |
| 5 | Tornillo de toma a tierra del cable de<br>la pantalla |   |                                              |

### Colocación del ensamblaje de la pantalla

AVISO: para evitar daños en la pantalla no debe desmontar el ensamblaje borde con borde de la pantalla.

- 1. Coloque el ensamblaje de la pantalla en posición y vuelva a ajustar los cuatro tornillos (dos a cada lado) que fijan el ensamblaje de la pantalla.
- 2. Vuelva a colocar el tornillo de toma a tierra del cable de la pantalla que fija el cable a la placa base.
- 3. Con cuidado deslice los cables de la antena de la minitarjeta en la placa base y en sus guías de colocación.
- 4. Vuelva a conectar los cables de la minitarjeta a ésta, si procede (consulte Colocación de la minitarjeta).
- Dirija el cable del indicador de encendido y el cable de la cámara a través de las guías de colocación y conecte los cables en sus respectivos conectores de la placa base.
- 6. Vuelva a colocar la unidad óptica (consulte Colocación de la unidad óptica).
- 7. Vuelva a colocar el reposamanos (consulte Colocación del reposamanos).
- AVISO: antes de encender el equipo, vuelva a colocar todos los tornillos y asegúrese de que no queda ninguno perdido dentro del equipo. Si no lo hace, el equipo podría llegar a estropearse.

# Conector eSATA

Manual de servicio de Dell™ Studio XPS™ 1340

- Extracción del conector eSATA
- Colocación del conector eSATA
- PRECAUCIÓN: antes trabajar en el interior del equipo, siga las instrucciones de seguridad que se entregan con él. Para obtener información adicional sobre prácticas recomendadas de seguridad, consulte la página principal de cumplimiento de normativas en www.dell.com/regulatory\_compliance.
- AVISO: para evitar descargas electrostáticas, toque tierra mediante el uso de una muñequera de conexión a tierra o toque periódicamente una superficie metálica no pintada (por ejemplo, el panel posterior) del equipo.
- AVISO: sólo un técnico de servicio certificado debe realizar reparaciones en el equipo. La garantía no cubre los daños ocasionados por reparaciones que Dell™ no haya autorizado.
- AVISO: para evitar daños en la placa base, extraiga la batería principal (consulte el apartado <u>Antes de trabajar en el interior de su equipo</u>) antes de manipular el interior del ordenador.

## Extracción del conector eSATA

- 1. Siga las instrucciones del apartado Antes de trabajar en el interior de su equipo.
- 2. Retire el ensamblaje de la pantalla (consulte Extracción del ensamblaje de la pantalla).
- 3. Extraiga la placa base (consulte Extracción de la placa base).
- 4. Quite los dos tornillos que fijan el conector eSATA.
- 5. Saque el cable eSATA de la guía de colocación.
- 6. Levante el conector eSATA y el cable de la base del equipo.

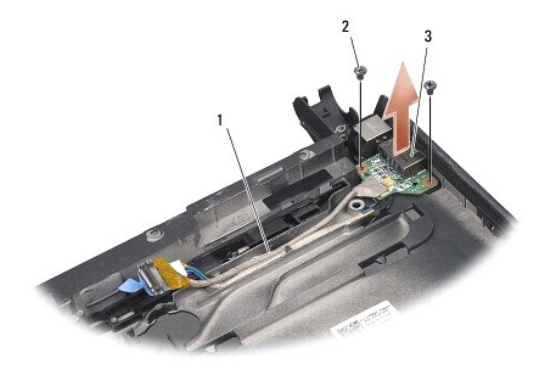

| 1 | Enrutador del cable | 2 | Tornillos (2) |
|---|---------------------|---|---------------|
| 3 | Conector eSATA      |   |               |

# Colocación del conector eSATA

- 1. Coloque el conector eSATA en la base del equipo.
- 2. Vuelva a colocar los dos tornillos que fijan el conector eSATA.
- 3. Pase el cable eSATA por la guía de colocación.
- 4. Conecte el cable eSATA al conector de la placa base.

- AVISO: antes de encender el equipo, vuelva a colocar todos los tornillos y asegúrese de que no queda ninguno perdido dentro del equipo. Si no lo hace, el equipo podría llegar a estropearse.
- 5. Vuelva a colocar la placa base (consulte Colocación de la placa base).
- 6. Vuelva a colocar el ensamblaje de la pantalla (consulte Colocación del ensamblaje de la pantalla).

### Unidad de disco duro Manual de servicio de Dell<sup>™</sup> Studio XPS<sup>™</sup> 1340

- Extracción de la unidad de disco duro
- Colocación de la unidad de disco duro

PRECAUCIÓN: si extrae la unidad de disco duro del equipo cuando la unidad está caliente, no toque la cubierta de metal de dicha unidad.

PRECAUCIÓN: antes trabajar en el interior del equipo, siga las instrucciones de seguridad que se entregan con él. Para obtener información adicional sobre prácticas recomendadas de seguridad, consulte la página principal de cumplimiento de normativas en www.dell.com/regulatory\_compliance.

AVISO: para evitar la pérdida de datos, apague el equipo (consulte <u>Apagado del equipo</u>) antes de extraer la unidad de disco duro. No extraiga el disco duro mientras el equipo está encendido o en estado de suspensión.

AVISO: las unidades de disco duro son extremadamente frágiles. Tenga mucho cuidado al manipularlas.

- AVISO: sólo un técnico de servicio certificado debe realizar reparaciones en el equipo. La garantía no cubre los daños ocasionados por reparaciones que Dell no haya autorizado.
- AVISO: para evitar daños en la placa base, extraiga la batería principal (consulte el apartado Antes de trabajar en el interior de su equipo) antes de manipular el interior del ordenador.

🖉 NOTA: Dell no garantiza la compatibilidad ni proporciona asistencia para las unidades de disco duro de otros fabricantes.

NOTA: si va a instalar una unidad de disco duro desde un recurso que no sea Dell, tendrá que instalar un sistema operativo, controladores y utilidades en la nueva unidad de disco duro (consulte la *Guía tecnológica de Dell*).

### Extracción de la unidad de disco duro

- 1. Siga las instrucciones del apartado Antes de comenzar
- 2. Extraiga la cubierta de la base (consulte Extracción de la cubierta de la base).
- 3. Quite los cuatro tornillos que fijan el ensamblaje de la unidad de disco duro a la base del ordenador.
- 4. Tire de la lengüeta azul para desconectar el ensamblaje de la unidad de disco duro del conector de la placa base.
- 5. Levante la unidad de disco duro de la base del equipo.
- AVISO: mientras la unidad de disco duro no esté en el equipo, guárdela en un embalaje con protección antiestática (consulte "Protección contra descargas electrostáticas" en las instrucciones de seguridad suministradas con el equipo).

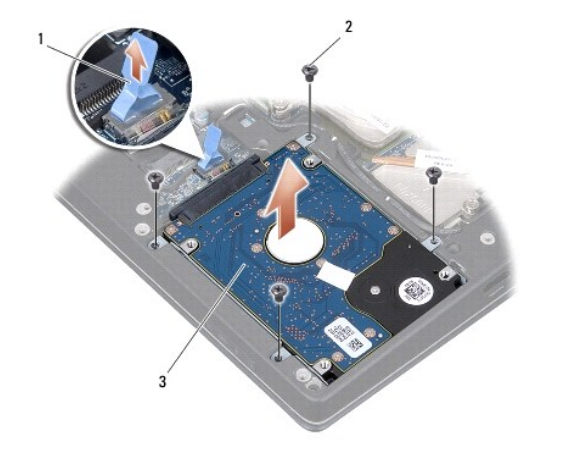

| 1 | Lengüeta azul             | 2 | Tornillos (4) |
|---|---------------------------|---|---------------|
| 3 | Ensamblaje del disco duro |   |               |

6. Tire del mediador para desconectarlo de la unidad de disco duro.

7. Extraiga los cuatro tornillos que fijan el soporte de la unidad de disco duro a éste y quite el soporte.

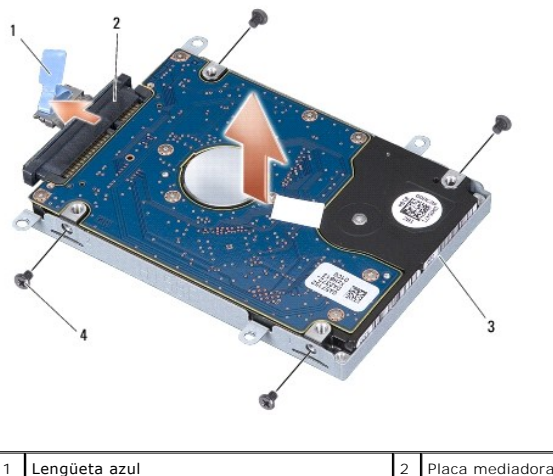

| 1 | Lengüeta azul                      | 2 | Placa mediadora |
|---|------------------------------------|---|-----------------|
| 3 | Soporte de la unidad de disco duro | 4 | Tornillos (4)   |

## Colocación de la unidad de disco duro

1. Extraiga la nueva unidad de su embalaje.

Conserve el embalaje original para almacenar o transportar la unidad de disco duro.

• AVISO: ejerza una presión firme y uniforme para deslizar la unidad hasta que encaje en su lugar. Si ejerce una fuerza excesiva, puede dañar el conector.

- 2. Vuelva a colocar el soporte de la unidad de disco duro y los cuatro tornillos que lo fijan a ésta.
- 3. Conecte el mediador a la unidad de disco duro.
- 4. Coloque el ensamblaje de la unidad de disco duro en la base del equipo.
- 5. Coloque los cuatro tornillos que fijan el ensamblaje de la unidad de disco duro a la base del ordenador.
- 6. Vuelva a colocar la cubierta de la base (consulte Colocación de la cubierta de la base).

AVISO: antes de encender el equipo, vuelva a colocar todos los tornillos y asegúrese de que no queda ninguno perdido dentro del equipo. Si no lo hace, el equipo podría llegar a estropearse.

- 7. Inserte la batería en su compartimiento hasta que se asiente en su lugar.
- 8. Instale el sistema operativo para el equipo según sea necesario (consulte la Guía tecnológica de Dell).
- 9. Instale los controladores y las utilidades para el equipo según sea necesario (consulte la Guía tecnológica de Dell).

### Tapas traseras

Manual de servicio de Dell™ Studio XPS™ 1340

- Extracción de las tapas traseras
- Colocación de las tapas traseras
- PRECAUCIÓN: antes trabajar en el interior del equipo, siga las instrucciones de seguridad que se entregan con él. Para obtener información adicional sobre prácticas recomendadas de seguridad, consulte la página principal de cumplimiento de normativas en www.dell.com/regulatory\_compliance.
- PRECAUCIÓN: antes de llevar a cabo estos procedimientos, apague el equipo, desconecte el adaptador de CA de la toma de alimentación eléctrica y del equipo, desconecte el módem del conector de pared y del equipo, y retire cualquier otro cable externo del equipo.
- AVISO: para evitar descargas electrostáticas, toque tierra mediante el uso de una muñequera de conexión a tierra o toque periódicamente una superficie metálica no pintada (por ejemplo, un conector de la parte posterior del equipo).
- AVISO: sólo un técnico de servicio certificado debe realizar reparaciones en el equipo. La garantía no cubre los daños ocasionados por reparaciones que Dell™ no haya autorizado.
- AVISO: para ayudar a prevenir daños en la placa base, retire la batería principal (consulte el apartado <u>Antes de trabajar en el interior de su</u> equipo) antes de hacer nada en el interior del equipo.

## Extracción de las tapas traseras

- 1. Siga las instrucciones del apartado Antes de comenzar.
- 2. Extraiga la cubierta de la base (consulte Extracción de la cubierta de la base).
- 3. Quite los tres tornillos que fijan las tapas traseras izquierda y derecha a la base del equipo.
- 4. Levante las tapas.

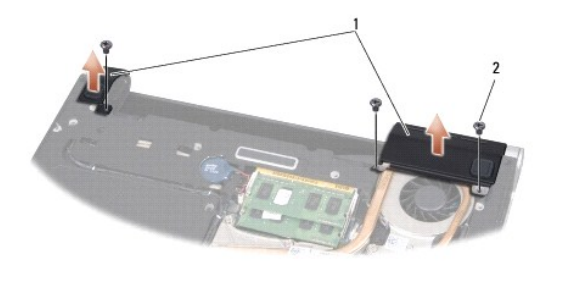

| 1 Tapas traseras 2 Tornillos (3) |
|----------------------------------|
|----------------------------------|

### Colocación de las tapas traseras

- 1. Vuelva a colocar las tapas traseras.
- 2. Vuelva a colocar los tres tornillos que fijan las tapas traseras izquierda y derecha a la base del equipo.
- 3. Vuelva a colocar la cubierta de la base (consulte Colocación de la cubierta de la base).
- 4. Deslice la batería en su compartimiento hasta que encaje.

Teclado

Manual de servicio de Dell<sup>™</sup> Studio XPS<sup>™</sup> 1340

- Extracción del teclado
- Colocación del teclado
- PRECAUCIÓN: antes trabajar en el interior del equipo, siga las instrucciones de seguridad que se entregan con él. Para obtener información adicional sobre prácticas recomendadas de seguridad, consulte la página principal de cumplimiento de normativas en www.dell.com/regulatory\_compliance.
- AVISO: para evitar descargas electrostáticas, toque tierra mediante el uso de una muñequera de conexión a tierra o toque periódicamente una superficie metálica no pintada (por ejemplo, un conector de la parte posterior del equipo).
- AVISO: sólo un técnico de servicio certificado debe realizar reparaciones en el equipo. La garantía no cubre los daños ocasionados por reparaciones que Dell™ no haya autorizado.
- AVISO: para evitar daños en la placa base, extraiga la batería principal (consulte el apartado <u>Antes de trabajar en el interior de su equipo</u>) antes de manipular el interior del ordenador.

## Extracción del teclado

- 1. Siga las instrucciones del apartado Antes de comenzar.
- 2. Retire el reposamanos (consulte Extracción del reposamanos).
- 3. Dele la vuelta al reposamanos y quite los diez tornillos que lo sujetan al teclado.

• AVISO: las teclas del teclado son frágiles, se desprenden fácilmente y volver a colocarlas requiere mucho tiempo. Tenga cuidado al extraer y manipular el teclado.

- 4. Desconecte el cable del panel multimedia y el cable del panel de encendido.
- 5. Desconecte el cable doble del panel multimedia/panel de encendido del conector.
- 6. Desconecte el cable del teclado retroiluminado del conector (la disponibilidad varía de acuerdo con la región).
- 7. Retire el protector del teclado.
- 8. Levante el teclado del reposamanos.

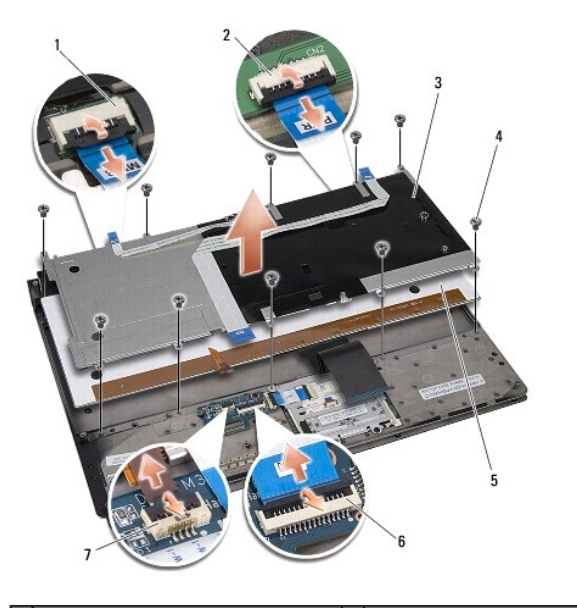

|   | multimedia                                                                                 |   | de encendido                                              |
|---|--------------------------------------------------------------------------------------------|---|-----------------------------------------------------------|
| 3 | Protector del teclado                                                                      | 4 | Tornillos (10)                                            |
| 5 | Teclado                                                                                    | 6 | Conector doble del panel<br>multimedia/panel de encendido |
| 7 | Conector del cable del teclado<br>retroiluminado (la disponibilidad varía<br>por regiones) |   |                                                           |

# Colocación del teclado

- 1. Vuelva a colocar el teclado en el reposamanos.
- 2. Alinee el protector del teclado sobre los agujeros de los tornillos del reposamanos.
- 3. Vuelva a colocar los diez tornillos que fijan el teclado y el protector al reposamanos.
- 4. Conecte el cable del teclado retroiluminado al conector (la disponibilidad varía de acuerdo con la región).
- 5. Conecte el cable del panel multimedia y el cable del panel de encendido a sus conectores.
- 6. Conecte el cable doble del panel multimedia/panel de encendido al conector.
- AVISO: las teclas del teclado son frágiles, se desprenden fácilmente y volver a colocarlas requiere mucho tiempo. Tenga cuidado al extraer y manipular el teclado.
- 7. Vuelva a colocar el reposamanos (consulte Colocación del reposamanos).

### Panel de indicadores de estado Manual de servicio de Dell<sup>™</sup> Studio XPS<sup>™</sup> 1340

- Extracción del panel de indicadores de estado
- Colocación del panel de indicadores de estado
- PRECAUCIÓN: antes trabajar en el interior del equipo, siga las instrucciones de seguridad que se entregan con él. Para obtener información adicional sobre prácticas recomendadas de seguridad, consulte la página principal de cumplimiento de normativas en www.dell.com/regulatory\_compliance.
- AVISO: para evitar descargas electrostáticas, toque tierra mediante el uso de una muñequera de conexión a tierra o toque periódicamente una superficie metálica no pintada (por ejemplo, un conector de la parte posterior del equipo).
- AVISO: sólo un técnico de servicio certificado debe realizar reparaciones en el equipo. La garantía no cubre los daños ocasionados por reparaciones que Dell™ no haya autorizado.
- AVISO: para evitar daños en la placa base, extraiga la batería principal (consulte el apartado <u>Antes de trabajar en el interior de su equipo</u>) antes de manipular el interior del ordenador.

## Extracción del panel de indicadores de estado

- 1. Siga las instrucciones del apartado Antes de comenzar.
- 2. Retire el reposamanos (consulte Extracción del reposamanos).
- 3. Desconecte el cable del panel de indicadores de estado del conector de la placa base.
- 4. Quite el tornillo que fija el panel a la placa base.
- 5. Saque el panel del equipo.

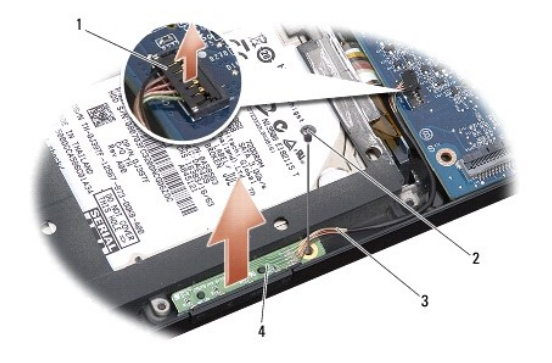

| 1 | Conector del cable de la placa base | 2 | Tornillo                       |
|---|-------------------------------------|---|--------------------------------|
| 3 | Cable de los indicadores de estado  | 4 | Panel de indicadores de estado |

### Colocación del panel de indicadores de estado

- 1. Coloque el panel de indicadores de estado en la placa base.
- 2. Vuelva a colocar el tornillo que fija el panel a la placa base.
- 3. Conecte el cable de los indicadores de estado al conector de la placa base.
- 4. Vuelva a colocar el reposamanos (consulte Colocación del reposamanos).

### Memoria

Manual de servicio de Dell<sup>™</sup> Studio XPS<sup>™</sup> 1340

- Extracción de los módulos de memoria
- Colocación de los módulos de memoria
- ▲ PRECAUCIÓN: antes trabajar en el interior del equipo, siga las instrucciones de seguridad que se entregan con él. Para obtener información adicional sobre prácticas recomendadas de seguridad, consulte la página principal de cumplimiento de normativas en www.dell.com/regulatory\_compliance.
  ▲ AVI SO: para evitar descargas electrostáticas, toque tierra mediante el uso de una muñequera de conexión a tierra o toque periódicamente una superficie metálica no pintada (por ejemplo, un conector de la parte posterior del equipo).
  ▲ AVI SO: sólo un técnico de servicio certificado debe realizar reparaciones en el equipo. La garantía no cubre los daños ocasionados por reparaciones que Dell™ no haya autorizado.
  ▲ AVI SO: para evitar daños en la placa base, extraiga la batería principal (consulte el apartado <u>Antes de trabajar en el interior de su equipo</u>) antes de manipular el interior del ordenador.

Puede aumentar la memoria del equipo instalando módulos de memoria en la placa base. Consulte el apartado "Especificaciones" en la Guía de configuración para obtener información sobre la memoria que admite el equipo. Instale únicamente módulos de memoria adecuados para su equipo.

**NOTA**: los módulos de memoria adquiridos de Dell están cubiertos por la garantía del equipo.

El equipo cuenta con dos zócalos SODIMM a los que el usuario puede acceder desde la parte inferior del equipo. El módulo de memoria DIMM B se encuentra directamente encima del módulo de memoria DIMM A en la parte inferior del equipo.

AVISO: si necesita instalar módulos de memoria en dos conectores, instale un módulo en el conector con la etiqueta DIMM A antes de instalar un módulo en el conector DIMM B.

### Extracción de los módulos de memoria

- 1. Siga las instrucciones del apartado Antes de comenzar.
- 2. Extraiga la cubierta de la base (consulte Extracción de la cubierta de la base).

🖸 AVISO: para evitar dañar el conector del módulo de memoria, no utilice herramientas con el fin de separar los sujetadores de fijación del módulo.

- Separe cuidadosamente con la punta de los dedos los clips de fijación que se encuentran en los extremos del conector del módulo de memoria hasta que salga el módulo.
- 4. Extraiga el módulo del conector.

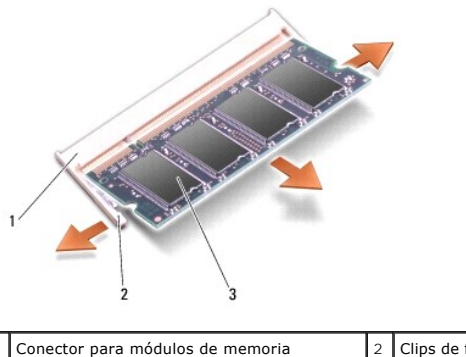

| 1 | Conector para módulos de memoria | 2 | Clips de fijación (2) |
|---|----------------------------------|---|-----------------------|
| 3 | Módulo de memoria                |   |                       |
|   |                                  |   |                       |

## Colocación de los módulos de memoria

1. Alinee la muesca del conector del extremo del módulo con la lengüeta de la ranura del conector.

- 2. Inserte el módulo firmemente en la ranura formando un ángulo de 45 grados y gírelo hasta que encaje en su sitio. Si no lo nota, retire el módulo y vuelva a instalarlo.
- **NOTA**: si el módulo de memoria no está instalado correctamente, es posible que el equipo no se inicie.

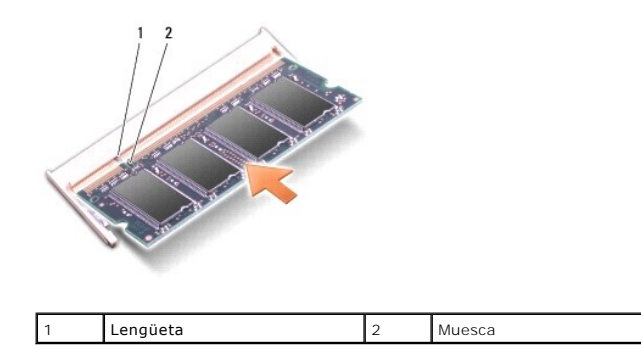

AVISO: si resulta difícil cerrar la cubierta, retire el módulo y vuelva a instalarlo. Si fuerza la cubierta para cerrarla, puede dañar el equipo.

- 3. Vuelva a colocar la cubierta de la base (consulte Colocación de la cubierta de la base).
- 4. Inserte la batería en el compartimento correspondiente o conecte el adaptador de CA al equipo y a una toma de alimentación eléctrica.
- 5. Encienda el equipo.

Al iniciarse el equipo, éste detecta la memoria adicional y actualiza automáticamente la información de configuración del sistema.

Para confirmar la cantidad de memoria instalada en el equipo, haga clic en Iniciar 🚳 -> Ayuda y soporte técnico -> Información del sistema Dell.

# Minitarjeta inalámbrica

Manual de servicio de Dell™ Studio XPS™ 1340

- Extracción de la minitarjeta
- Colocación de la minitarieta

PRECAUCIÓN: antes trabajar en el interior del equipo, siga las instrucciones de seguridad que se entregan con él. Para obtener información adicional sobre prácticas recomendadas de seguridad, consulte la página principal de cumplimiento de normativas en www.dell.com/regulatory\_compliance.
 AVISO: para evitar descargas electrostáticas, toque tierra mediante el uso de una muñequera de conexión a tierra o toque periódicamente una superficie metálica no pintada (por ejemplo, el panel posterior) del equipo.
 AVISO: sólo un técnico de servicio certificado debe realizar reparaciones en el equipo. La garantía no cubre los daños ocasionados por reparaciones que Dell<sup>™</sup> no haya autorizado.
 AVISO: para evitar daños en la placa base, extraiga la batería principal (consulte el apartado <u>Antes de trabajar en el interior de su equipo</u>) antes

de manipular el interior del ordenador.
 MOTA: Dell no garantiza la compatibilidad ni proporciona asistencia para las minitarjetas de otros fabricantes.

Si al adquirir el equipo solicitó una minitarjeta inalámbrica, ésta ya estará instalada.

Su equipo admite tres minitarjetas:

- 1 Dos ranuras para minitarjetas de longitud completa
- 1 Una ranura para minitarjetas de longitud media

Los tipos de minitarjetas que se admiten son:

- 1 Red de área local inalámbrica (WLAN, por sus siglas en inglés), tamaño medio de minitarjeta
- 1 Banda ancha móvil o Red de área ancha inalámbrica (WWAN, por su siglas en inglés), tamaño completo de minitarjeta
- 1 Red de área personal inalámbrica (WPAN, por sus siglas en inglés) o tarjeta interna con tecnología inalámbrica Bluetooth<sup>®</sup>, tamaño completo de minitarjeta

🚺 NOTA: su equipo solamente puede admitir dos tarjetas de tamaño completo y una de tamaño medio.

MOTA: la ranura para WLAN admite una minitarjeta de tamaño medio.

NOTA: según la configuración del sistema en el momento de su venta, es posible que haya una o más ranuras para minitarjetas sin minitarjetas instaladas.

### Extracción de la minitarjeta

- 1. Siga las instrucciones del apartado Antes de comenzar.
- 2. Retire la cubierta de la base (consulte Extracción de la cubierta de la base).
- 3. Desconecte los cables de antena de la minitarjeta.

NOTA: si extrae una minitarjeta WPAN, desconecte la antena azul de la minitarjeta.

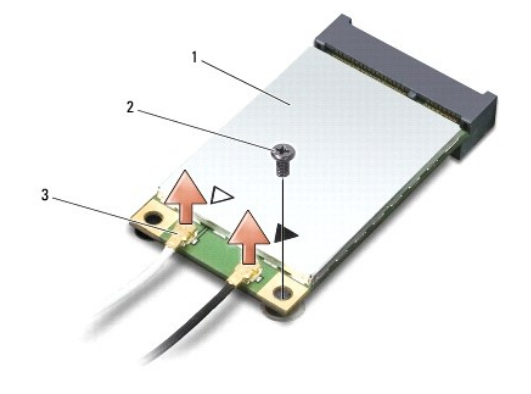

### 1 Minitarjeta 2 Tornillo 3 Conectores del cable de antena (2)

- 4. Extraiga el tornillo que fija la minitarjeta a la placa base.
- 5. Extraiga la minitarjeta de su conector de la placa base.

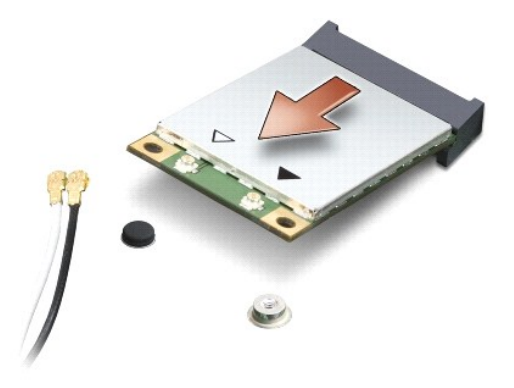

AVISO: mientras la minitarjeta no esté instalada en el equipo, guárdela en un embalaje con protección antiestática. Para obtener más información, consulte el apartado "Protección contra descargas electrostáticas" que se encuentra en la información de seguridad que acompañaba al equipo.

## Colocación de la minitarjeta

- 1. Desembale la minitarjeta nueva.
- AVISO: ejerza una presión firme y uniforme para deslizar la tarjeta hasta que encaje en su lugar. Si ejerce una fuerza excesiva, puede dañar el conector.
- 2. Introduzca el conector de la minitarjeta con un ángulo de 45 grados en el conector de la placa base apropiado. Por ejemplo, el conector de la tarjeta WLAN tiene la etiqueta WLAN, etc.
- 3. Presione el otro extremo de la minitarjeta en la ranura de la placa base.
- 4. Vuelva a colocar el tornillo de sujeción.
- Conecte los cables de antena adecuados a la minitarjeta que está instalando. La siguiente tabla proporciona el esquema de los colores del cable de la antena por cada minitarjeta que su ordenador admite.

| Conectores de la minitarjeta      | Esquema de los colores del cable de la antena |
|-----------------------------------|-----------------------------------------------|
| WWAN (2 cables de antena)         |                                               |
| WWAN principal (triángulo blanco) | Blanco con bandas grises                      |
| WWAN auxiliar (triángulo negro)   | Negro con bandas grises                       |
| WLAN (2 cables de antena)         |                                               |
| WLAN principal (triángulo blanco) | Blanco                                        |
| WLAN auxiliar (triángulo negro)   | Negro                                         |
| WPAN (un cable de antena)         |                                               |
| WPAN                              | Azul                                          |

- 6. Sujete los cables de antena que no se usen con el manguito protector de mylar.
- 7. Vuelva a colocar la cubierta de la base (consulte Colocación de la cubierta de la base).
- 8. Deslice la batería en su compartimiento hasta que encaje.
- 9. Instale los controladores y las utilidades del equipo, según sea necesario. Para obtener más información, consulte la Guía tecnológica de Dell.

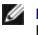

NOTA: si va a instalar una tarjeta de comunicaciones de un proveedor que no es Dell, deberá instalar los controladores y las utilidades pertinentes. Para obtener más información genérica acerca de los controladores, consulte la *Guía tecnológica de Dell*.

# Unidad óptica

Manual de servicio de Dell™ Studio XPS™ 1340

- Extracción de la unidad óptica
- Colocación de la unidad óptica
- PRECAUCIÓN: antes trabajar en el interior del equipo, siga las instrucciones de seguridad que se entregan con él. Para obtener información adicional sobre prácticas recomendadas de seguridad, consulte la página principal de cumplimiento de normativas en www.dell.com/regulatory\_compliance.
- AVISO: para evitar descargas electrostáticas, toque tierra mediante el uso de una muñequera de conexión a tierra o toque periódicamente una superficie metálica no pintada (por ejemplo, el panel posterior) del equipo.
- AVISO: sólo un técnico de servicio certificado debe realizar reparaciones en el equipo. La garantía no cubre los daños ocasionados por reparaciones que Dell™ no haya autorizado.
- AVISO: para evitar daños en la placa base, extraiga la batería principal (consulte el apartado Antes de trabajar en el interior de su equipo) antes de manipular el interior del ordenador.

## Extracción de la unidad óptica

- 1. Siga las instrucciones del apartado Antes de comenzar.
- 2. Retire el reposamanos (consulte Extracción del reposamanos).
- 3. Coloque el ordenador boca abajo y retire el tornillo que fija la unidad óptica a la base del equipo.

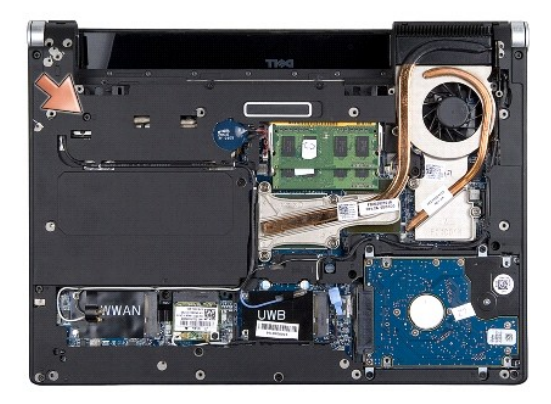

4. Dé la vuelta al equipo y retire los dos tornillos que fijan la unidad óptica a la base.

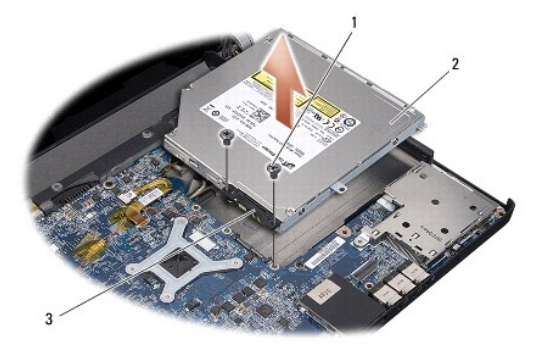

| 1 | Tornillos (2)   | 2 | Unidad óptica |
|---|-----------------|---|---------------|
| 3 | Placa mediadora |   |               |

5. Levante la unidad óptica del equipo.

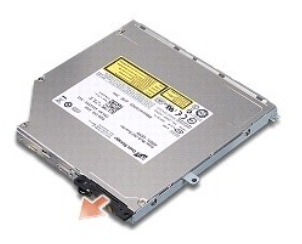

6. Aparte la placa mediadora de la unidad óptica.

# Colocación de la unidad óptica

- 1. Fije la placa mediadora a la unidad óptica.
- 2. Coloque la unidad en la base del equipo.
- 3. Vuelva a colocar los dos tornillos que fijan la unidad óptica a la placa base.
- 4. Coloque el equipo boca abajo y vuelva a colocar el tornillo que fija la unidad óptica a la base.
- 5. Vuelva a colocar el reposamanos (consulte Colocación del reposamanos).

### Reposamanos

Manual de servicio de Dell™ Studio XPS™ 1340

- Extracción del reposamanos
- <u>Colocación del reposamanos</u>
- PRECAUCIÓN: antes trabajar en el interior del equipo, siga las instrucciones de seguridad que se entregan con él. Para obtener información adicional sobre prácticas recomendadas de seguridad, consulte la página principal de cumplimiento de normativas en www.dell.com/regulatory\_compliance.
- AVISO: para evitar descargas electrostáticas, toque tierra mediante el uso de una muñequera de conexión a tierra o toque periódicamente una superficie metálica no pintada (por ejemplo, el panel posterior) del equipo.
- AVISO: sólo un técnico de servicio certificado debe realizar reparaciones en el equipo. La garantía no cubre los daños ocasionados por reparaciones que Dell™ no haya autorizado.
- AVISO: para evitar daños en la placa base, extraiga la batería principal (consulte el apartado Antes de trabajar en el interior de su equipo) antes de manipular el interior del ordenador.

## Extracción del reposamanos

- 1. Siga las instrucciones del apartado Antes de comenzar.
- 2. Extraiga la cubierta de la base (consulte Extracción de la cubierta de la base).
- 3. Extraiga las tapas traseras (consulte Extracción de las tapas traseras).
- 4. Quite los quince tornillos de la base del equipo.

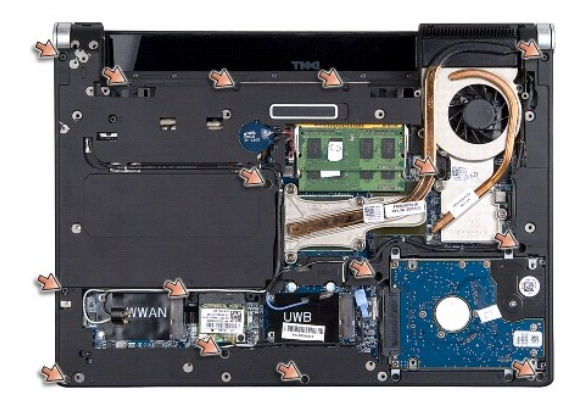

5. Dele la vuelta al equipo.

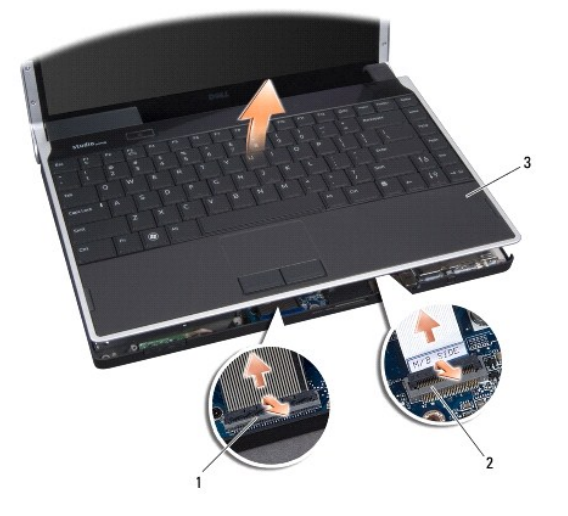

| 1 | Conector del cable del teclado | 2 | Conector del cable de la placa<br>dependiente |
|---|--------------------------------|---|-----------------------------------------------|
| 3 | Reposamanos                    |   |                                               |

- 6. Empezando por la parte posterior central, suelte el reposamanos de la base del equipo suavemente con los dedos levantando la parte interior y tirando por el exterior.
- 7. Desconecte el cable de la placa dependiente y el cable del teclado de los respectivos conectores de la placa base.

AVISO: separe con cuidado el reposamanos de la base del equipo para evitar que se dañe.

8. Saque el reposamanos de la base del equipo.

## Colocación del reposamanos

- 1. Alinee el reposamanos con la placa base.
- 2. Conecte el cable de la placa dependiente y el cable del teclado a sus respectivos conectores de la placa base y encaje suavemente el reposamanos.
- 3. Ponga el equipo boca abajo y vuelva a colocar los quince tornillos de la base.
- 4. Coloque las tapas traseras (consulte Colocación de las tapas traseras).
- 5. Vuelva a colocar la cubierta de la base (consulte Colocación de la cubierta de la base).
- 6. Deslice la batería en su compartimiento hasta que encaje.

### Conector del adaptador de CA Manual de servicio de Dell<sup>™</sup> Studio XPS<sup>™</sup> 1340

- Extracción del conector del adaptador de CA
- Colocación del conector del adaptador de CA
- PRECAUCIÓN: antes trabajar en el interior del equipo, siga las instrucciones de seguridad que se entregan con él. Para obtener información adicional sobre prácticas recomendadas de seguridad, consulte la página principal de cumplimiento de normativas en www.dell.com/regulatory\_compliance.
- AVISO: para evitar descargas electrostáticas, toque tierra mediante el uso de una muñequera de conexión a tierra o toque periódicamente una superficie metálica no pintada (por ejemplo, el panel posterior) del equipo.
- AVISO: sólo un técnico de servicio certificado debe realizar reparaciones en el equipo. La garantía no cubre los daños ocasionados por reparaciones que Dell™ no haya autorizado.
- AVISO: para evitar daños en la placa base, extraiga la batería principal (consulte el apartado Antes de trabajar en el interior de su equipo) antes de manipular el interior del ordenador.

### Extracción del conector del adaptador de CA

- 1. Siga las instrucciones del apartado Antes de comenzar.
- 2. Retire el conector eSATA (consulte Extracción del conector eSATA).
- 3. Quite el tornillo que fija el conector del adaptador de CA.
- 4. Retire el cable del adaptador de CA de la guía de colocación.
- 5. Levante el conector del adaptador de CA y el cable de la base del equipo.

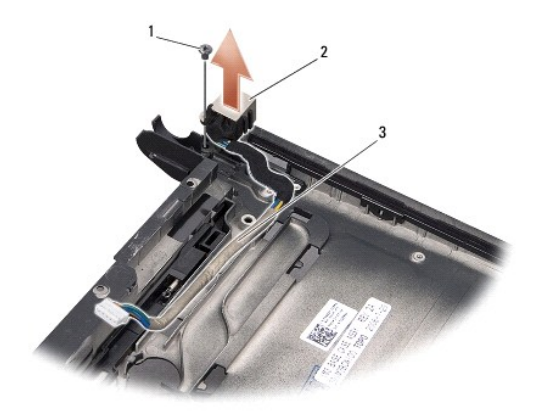

| 1 | Tornillo            | 2 | Conector del adaptador de CA |
|---|---------------------|---|------------------------------|
| 3 | Enrutador del cable |   |                              |

## Colocación del conector del adaptador de CA

- 1. Coloque el conector del adaptador de CA en la base del equipo.
- 2. Coloque el tornillo que fija el conector del adaptador de CA.
- 3. Pase el cable del adaptador de CA por la guía de colocación.
- AVISO: antes de encender el equipo, vuelva a colocar todos los tornillos y asegúrese de que no queda ninguno perdido dentro del equipo. Si no lo hace, el equipo podría llegar a estropearse.

4. Vuelva a colocar el conector eSATA (consulte Colocación del conector eSATA).

### Placa base

Manual de servicio de Dell<sup>™</sup> Studio XPS<sup>™</sup> 1340

- Extracción de la placa base
- Colocación de la placa base

▲ PRECAUCIÓN: antes trabajar en el interior del equipo, siga las instrucciones de seguridad que se entregan con él. Para obtener información adicional sobre prácticas recomendadas de seguridad, consulte la página principal de cumplimiento de normativas en www.dell.com/regulatory\_compliance.
 ● AVISO: para evitar descargas electrostáticas, toque tierra mediante el uso de una muñequera de conexión a tierra o toque periódicamente una superficie metálica no pintada (por ejemplo, el panel posterior) del equipo.
 ● AVISO: sólo un técnico de servicio certificado debe realizar reparaciones en el equipo. La garantía no cubre los daños ocasionados por reparaciones que Dell™ no haya autorizado.

• AVISO: para evitar daños en la placa base, extraiga la batería principal (consulte el apartado Antes de trabajar en el interior de su equipo) antes de manipular el interior del ordenador.

En el chip del BIOS de la placa base se encuentra la etiqueta de servicio, que también se puede ver en la etiqueta de código de barras situada en la parte inferior del equipo. El kit de sustitución de la placa base incluye un CD con una utilidad para transferir la etiqueta de servicio a la placa base de repuesto.

AVISO: sujete los componentes y las tarjetas por los bordes y evite tocar las patas y los contactos.

## Extracción de la placa base

- 1. Siga las instrucciones del apartado Antes de comenzar.
- 2. Extraiga la cubierta de la base (consulte Extracción de la cubierta de la base).
- 3. Extraiga la batería de tipo botón (consulte Extracción de la batería de tipo botón).
- 4. Extraiga la unidad de disco duro (consulte Extracción de la unidad de disco duro).
- 5. Extraiga los módulos de memoria (consulte Extracción de los módulos de memoria).
- 6. Extraiga las tapas traseras (consulte Extracción de las tapas traseras).
- Extraiga los disipadores de calor del procesador (consulte <u>Extracción del disipador de calor del procesador central y Extracción del disipador de calor del procesador qráfico/ventilador</u>).
- 8. Extraiga las minitarjetas, si las hay (consulte Extracción de la minitarieta).
- 9. Retire el reposamanos (consulte Extracción del reposamanos).
- 10. Retire la unidad óptica (consulte Extracción de la unidad óptica).
- 11. Retire los siete tornillos que fijan la placa base a la base del equipo.
- 12. Retire el tornillo de toma a tierra del cable de la pantalla que fija el cable a la placa base.

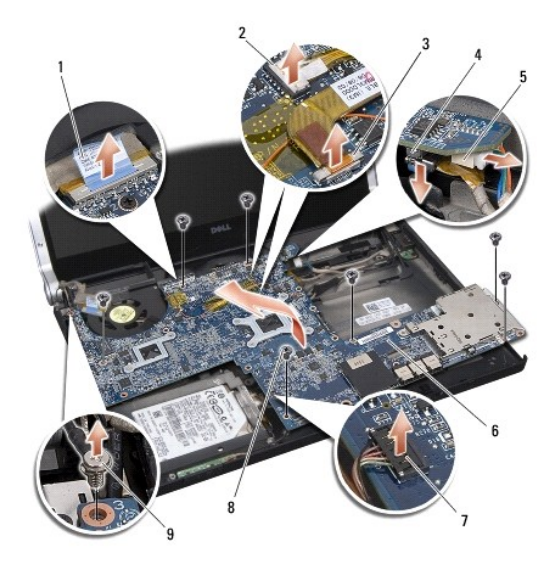

| 1 | Lengüeta de tiro del cable de la pantalla                   | 2 | Conector del cable del indicador de encendido |
|---|-------------------------------------------------------------|---|-----------------------------------------------|
| 3 | Conector del cable de la cámara                             | 4 | Conector del cable eSATA                      |
| 5 | Conector del cable del adaptador de CA                      | 6 | Placa base                                    |
| 7 | Conector del cable de la placa de los indicadores de estado | 8 | Tornillos (7)                                 |
| 9 | Tornillo de toma a tierra del cable de la pantalla          |   |                                               |

- 13. Desconecte el cable de la pantalla, el cable del indicador de encendido, el cable de la cámara y el cable del panel de indicadores de estado del conector de la placa base.
- 14. Levante la placa base en ángulo hacia el lado del equipo y desconecte el cable eSATA y el cable del adaptador de CA de la placa base.
- 15. Levante la placa base para extraerla de la base del equipo.

# Colocación de la placa base

- 1. Coloque la placa base en ángulo en la base del equipo.
- 2. Conecte el cable eSATA y el cable del adaptador de CA a la placa base y coloque ésta en su posición.
- 3. Vuelva a colocar los siete tornillos que fijan la placa base a la base del equipo.
- 4. Conecte el cable de la pantalla, el cable del indicador de encendido, el cable de la cámara y el cable del panel de indicadores de estado al conector de la placa base.
- 5. Vuelva a colocar el tornillo de toma a tierra del cable de la pantalla que fija el cable a la placa base.
- 6. Vuelva a colocar la unidad óptica (consulte Colocación de la unidad óptica).
- 7. Vuelva a colocar el reposamanos (consulte Colocación del reposamanos).
- 8. Vuelva a colocar las minitarjetas, si las hay (consulte Colocación de la minitarjeta).
- 9. Coloque las almohadillas de refrigeración en los disipadores de calor del procesador.

NOTA: si se sustituye el procesador o la placa base, utilice la almohadilla de refrigeración que viene con el kit del disipador de calor del procesador central y el disipador de calor del procesador gráfico para asegurar que se consigue la conductividad térmica.

- 10. Vuelva a colocar los disipadores de calor del procesador (consulte <u>Colocación del disipador de calor del procesador central y Colocación del disipador de calor del procesador gráfico/ventilador</u>).
- 11. Coloque las tapas traseras (consulte Colocación de las tapas traseras).
- 12. Vuelva a colocar los módulos de memoria, si los hay (consulte Colocación de los módulos de memoria).

- 13. Vuelva a colocar la unidad de disco duro (consulte Colocación de la unidad de disco duro).
- 14. Vuelva a colocar la batería de tipo botón (consulte Colocación de la batería de tipo botón).
- 15. Vuelva a colocar la cubierta de la base (consulte Colocación de la cubierta de la base).
- AVISO: antes de encender el equipo, vuelva a colocar todos los tornillos y asegúrese de que no queda ninguno perdido dentro del equipo. Si no lo hace, el equipo podría llegar a estropearse.
- 16. Encienda el equipo.

🖉 NOTA: después de colocar la placa base, introduzca la etiqueta de servicio del equipo en el BIOS de la placa base de repuesto.

17. Inserte el CD de actualización del BIOS incluido con la placa base de repuesto en la unidad correspondiente. Siga las instrucciones que aparecen en pantalla.

Manual de servicio de Dell<sup>™</sup> Studio XPS<sup>™</sup> 1340

**NOTA**: una NOTA proporciona información importante que le ayudará a utilizar mejor el ordenador.

AVISO: un AVISO indica la posibilidad de daños en el hardware o la pérdida de datos, e informa de cómo evitar el problema.

A PRECAUCIÓN: un mensaje de PRECAUCIÓN indica el riesgo de daños materiales, lesiones o incluso la muerte.

# La información contenida en este documento puede modificarse sin previo aviso. $\circledast$ 2008 Dell Inc. Todos los derechos reservados.

Queda estrictamente prohibida la reproducción de este material en cualquier forma sin la autorización por escrito de Dell Inc.

Marcas comerciales utilizadas en este texto: *Dell, XPS* y el logotipo de *DELL* son marcas comerciales de Dell Inc.; *Bluetoath* es una marca comercial registrada propiedad de Bluetoath SIG, Inc. y Dell la usa con licencia. *Microsoft, Windows, Windows Vista* y el logotipo del botón de inicio de Windows Vista son marcas comerciales o marcas comerciales registradas de Microsoft Corporation en los Estados Unidos o en otros países.

Este documento puede incluir otras marcas comerciales y nombres comerciales para referirse a las entidades que son propietarias de los mismos o a sus productos. Dell Inc. renuncia a cualquier interés sobre la propiedad de marcas y nombres comerciales que no sean los suyos.

Diciembre 2008 Rev. A00